## 影像系统

## 全方位车身影像系统

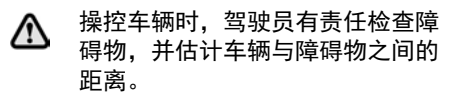

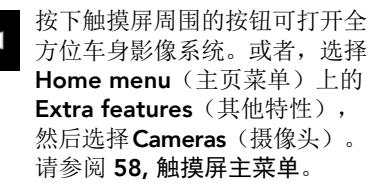

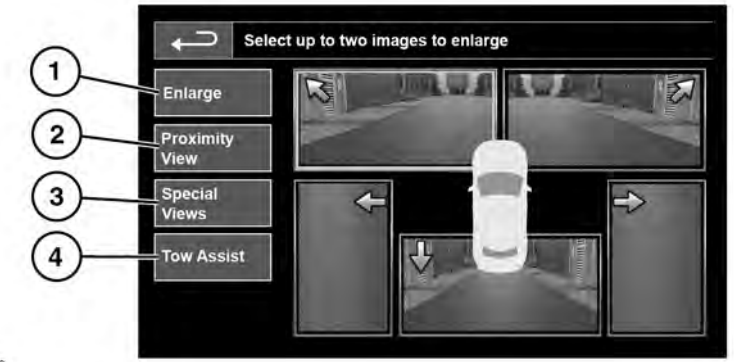

E174606

- Enlarge(放大):要放大摄像头视 图,触按图像,然后触按Enlarge(放 大)软键。可以任选其中两幅图像并排 放大显示在屏幕上。 在查看两个图像时,可选择其中之一进 行全屏查看。随后,可通过使用放大镜 和箭头图标来放大该图像并调整其摆放 位置。
- Proximity View (接近视图): 触按可显示来自前摄像头和乘客侧摄像头的2个图像的组合。
- Special Views(特殊视图): 触按可显示选择的预设视图。提供这些视图是为了辅助难度较大的驾控操作,这些视图包括:
  - Kerb View (路缘视图):显示车 辆两侧附近的视图。
  - **T Junction View**(T形交叉路口视图):显示前摄像头左侧和右侧的视图。

- Trailer View(拖车视图):为连接的拖车显示默认的拖车视图。
- Birds-eye View(鸟瞰视图):使用全部4个摄像头,显示从上方看到的360°俯视图。
- Rear Junction (后交叉路口视 图):显示后摄像头的广角视图。
- 4. Tow Assist (拖车辅助): 触按可显示 拖车指引设置屏幕。

全方位车身影像系统的4个摄像头分别位 于前格栅的中间位置、后牌照板的上方以 及每个车外后视镜的下方。

**注意:** 摄像头视图的质量可能根据不同照 明条件而有所不同。

**注意:**确保这些区域保持干净且没有障碍物,例如胶贴标签、碎屑、泥垢、雪、冰等。请参阅 **153, 传感器和摄像头**。